## はじめに

本手順書は、Android版 安心ネットセキュリティ旧バージョン(9.xx.xx)のご利用のお客さま向けに以下の情報をご案内いたします。

- 1. 最新のプログラムダウンロード方法
- 2. タブレット版からのバージョンアップ操作方法
- 3. スマートフォン版からのバージョンアップ方法

アクティベーションコード(xxxxx-xxxxx-xxxxx 形式の英数字)を必要としますので、セルフページ にログインしてあらかじめご確認ください。

本手順書は Android OS 4.1 上での動作を元にご案内しております。Android OS バージョンに依存した操作 は随時読み替えてご利用ください。※手順内の画像は、実際にお使いの解像度、画面サイズ等は異なる場合が ございます。

最新プログラムの動作要件は以下の通りです。バージョンアップ前にご利用端末が対応しているご確認ください。

| 対応 0S     | Android OS 2.3 / 3.0 / 3.1 / 3.2 / 4.0 / 4.1 / 4.2 / 4.3 / 4.4 |  |  |  |
|-----------|----------------------------------------------------------------|--|--|--|
| メモリ       | 65MB 以上のメインメモリの空き容量                                            |  |  |  |
| 対応通信キャリア  | スマートフォン : au、docomo、SoftBank、イー・モバイル対応                         |  |  |  |
|           | タブレット:Wi-Fi 接続可能であれば、キャリアに関係なくご利用できます                          |  |  |  |
| ディスプレイ解像度 | 340×480 以上                                                     |  |  |  |
| その他       | ※マルチユーザー環境では、ご利用いただけません。                                       |  |  |  |
|           | ※Android 4.4 (Kitkat) では下記の SMS 関連機能がご利用できません。 ・プライ            |  |  |  |
|           | バシー保護のうち、SMS の保護                                               |  |  |  |
|           | ・着信拒否のうち、SMS の拒否                                               |  |  |  |
|           | ・危険サイトブロックのうち、SMS 内のリンクチェック                                    |  |  |  |
|           | ※Android 4.4をご利用の場合、バッテリー消費が早くなる場合があります。                       |  |  |  |
|           | 動作制限の詳細については、こちらをご確認ください。                                      |  |  |  |
|           |                                                                |  |  |  |
|           | インターネット接続環境                                                    |  |  |  |
|           | 本製品の盗難対策・プライバシー保護機能をご利用になるには、メールアドレスの                          |  |  |  |
|           | 登録およびマイカスペルスキーアカウントの作成が必要となります。                                |  |  |  |
|           | SMS 経由でリモート操作する際、ご契約の通信プランに応じたデータ通信料が課金                        |  |  |  |
|           | されます 。また一部機能(GPS 追跡および SIM 監視)では国際 SMS の送信が発生                  |  |  |  |
|           | します。                                                           |  |  |  |
|           | │通話/SMS のフィルタリング、プライバシー保護機能、SIM 監視、SMS 保護を使用                   |  |  |  |
|           | ↓するには、SIMカードが装着されている必要があります。                                   |  |  |  |

# 1. 最新のプログラムダウンロード方法

ダウンロードには二つの方法がございます。

(1) 以下QRコードを読み込んでダウンロードします。(推奨)

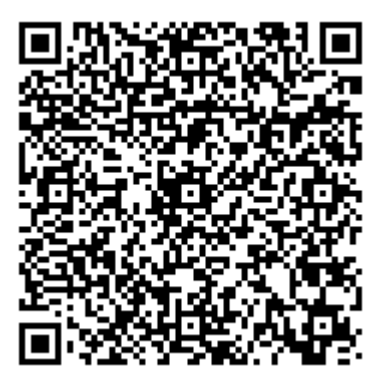

(2) 以下URLを web ブラウザアプリへ直接入力してダウンロードします。

http://media.kddi.com/extlib/download/support/internet/guide/software/KDDIInstaller\_1\_0\_3\_ja\_ release1014.apk

# 2. タブレット版からのバージョンアップ方法

- (1) 端末画面上部のステータスバーをドラッグして、KDDIInstaller\_1\_\*\_\*\_ja\_release\*\*\*\*.apk (\*は一桁以 上の英数字) ダウンロードが完了を確認したら
- (2) ファイル名をタップします。

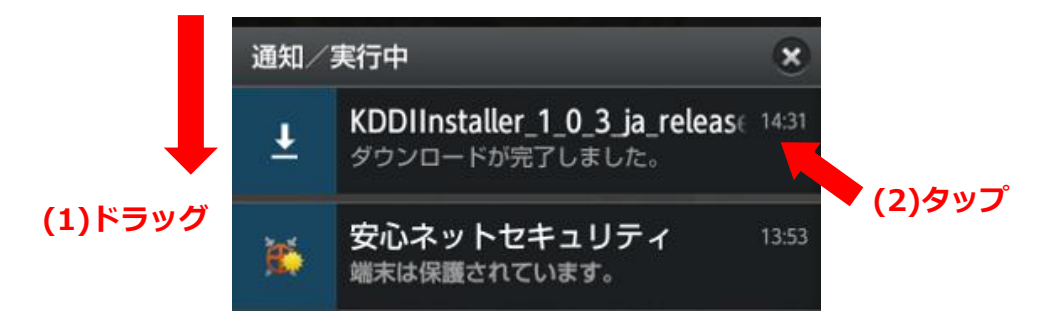

- (3) 「 インストールはブロックされました」という表示されましたら (4) へ アプリのインストールを確認する画面が表示されましたら(8) へ
- (4) [設定]をタップします

|                                                                                                  | ルはブロックさ |  |  |  |  |
|--------------------------------------------------------------------------------------------------|---------|--|--|--|--|
| セキュリティ保護のため、お使<br>いの携帯端末はAndroid<br>Market以外から提供されたアプ<br>リケーションのインストールを<br>ブロックするよう設定されてい<br>ます。 |         |  |  |  |  |
| <u>B</u> ż                                                                                       | キャンセル   |  |  |  |  |

- (5) [提供元不明のアプリ]をタップしてチェックを入れます。
- (6) 注意メッセージが表示されます。[OK] をタップします。
- (7) ダウンロードしたプログラムをもう一度開きます。標準ブラウザーでダウンロードした場合、ブラウザー を起動してアンドロイド端末のメニューキーを押してから [その他] \* ➡ [ダウンロード履歴] の順にタ ップし、ダウンロードしたファイル一覧に表示されている KDDIInstaller\_1\_\*\_\*\_ja\_release\*\*\*\*. apk を タップします(機種によりタップ不要な場合がございます)。

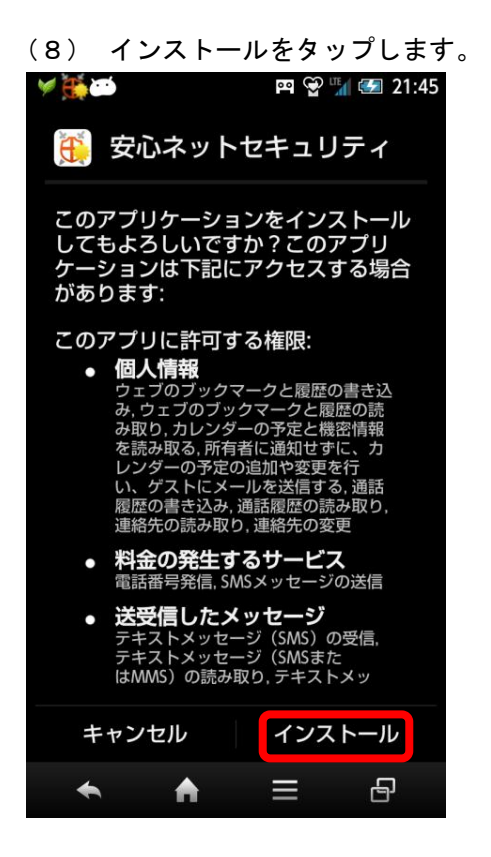

(10)安心ネットセキュリティの異なる製品が インストールされている旨のダイアログ 表示されます。「開く」を選択してください。

| 🥦 🏠 🍅 🛛 🛱 🖓 🎲 🥅 19:43                                                                                                    |
|----------------------------------------------------------------------------------------------------|
| 安心ネットセキュリティ の他の…                                                                                                    |
| 安心ネットセキュリティの異なる製品がイ<br>ンストールされています。セットアップを続<br>けるには、[開く] - [詳細] - [アンイン<br>ストール]の順に選択して安心ネットセ<br>キュリティの異なる製品を削除します。注<br>意!インストールには使用中のアクティベー<br>ションコードを使用します。アクティベー<br>ションコードがわからない場合は、安心ネッ<br>トセキュリティのアンインストール前にサ<br>ボートまでご連絡ください。 |
| 開く                                                                                                    |
| 次へ                                                                                                    |
| ← 🔶 🖶 🔶                                                                                                    |

(9) インストール完了後「OK」を選択します。

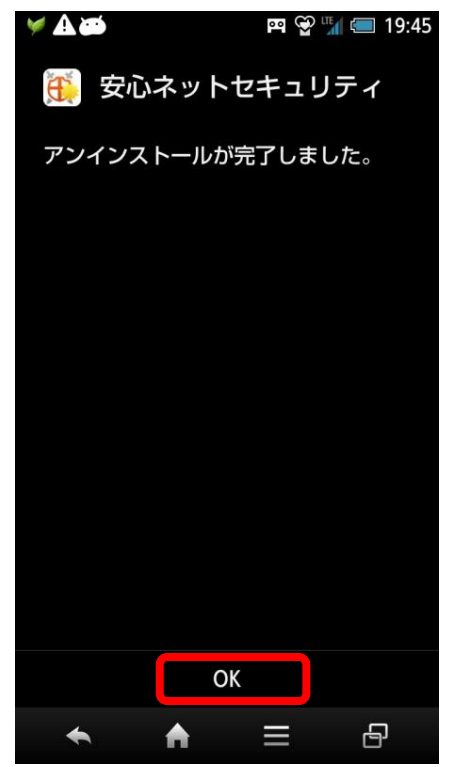

(11)既存のタブレット専用版のアンインストール を進めます。旧バージョンの 証番号を入力してください。

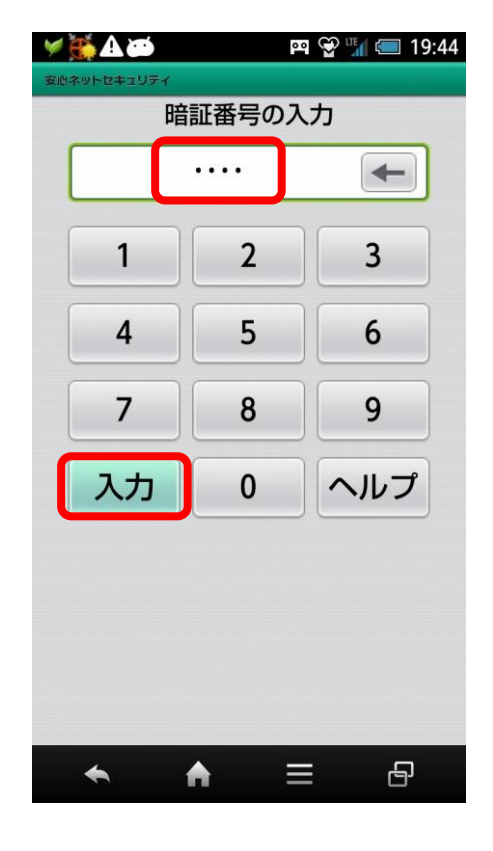

(12)メイン画面が表示されます。設定マークを (13)「アンインストール」を選択します。 タップしてください。

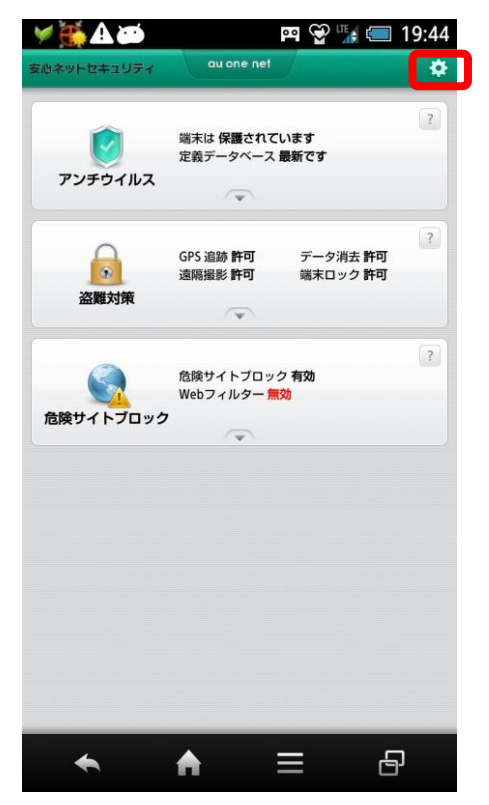

#### (14)「次へ」をタップします

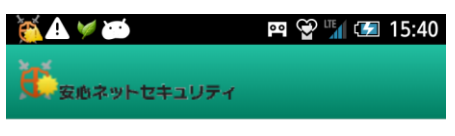

#### アンインストール

安全のため、アプリケーションの暗証番号を入力 してください。

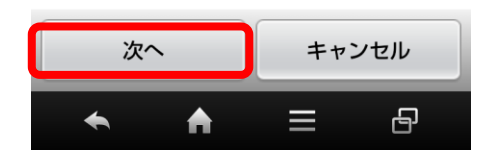

| 🛩 👬 🕰 🍅                             | 🕶 😪 🎲 💷 19:44                            |
|-------------------------------------|------------------------------------------|
| ★ 1148                              |                                          |
| (JALLA                              | ?                                        |
| 有効期限:                               | 無制限の月額制ライセンスがアク<br>ティベートされました            |
| ライセンス番号:                            | 5296f429-3361-4dab-96a9-397f4c<br>c824c3 |
| 作成日:                                | 2014/11/26                               |
| 有効期限:                               | 無制限                                      |
| 前回のアップデート:                          | 2014/11/26                               |
| 前回の同期:                              | 1970/01/01                               |
| ライセンスの更新                            |                                          |
| 詳細                                  |                                          |
| 通知<br>動作状況をステータスパーに表示します            |                                          |
| 音声通知<br>イベント発生時に音声で通知します            |                                          |
| <b>ウィジェット</b><br>ホーム画面のウィジェットを表示します |                                          |
| 暗証番号の変更                             |                                          |
| アンインストール                            | The the time the stars                   |
| 全般情報                                |                                          |
| レポート                                |                                          |
| 製品情報                                |                                          |
| ♠ ♠                                 | = ₽                                      |

### (15) 暗証番号を入力して「入力」をタップします。

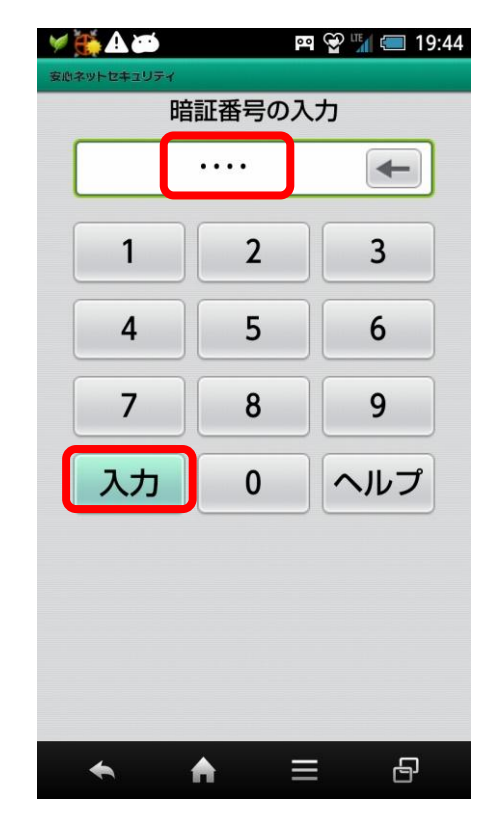

## au one net

(16)「次へ」をタップします。

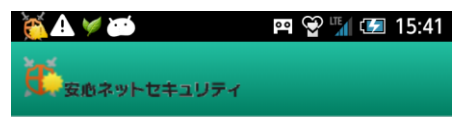

アンインストール

安心ネットセキュリティのデバイス管理者として の設定を解除しました。

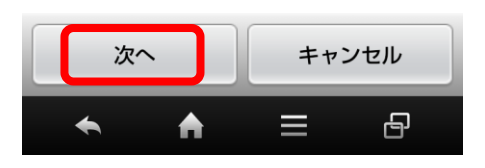

(18)「OK」をタップします。

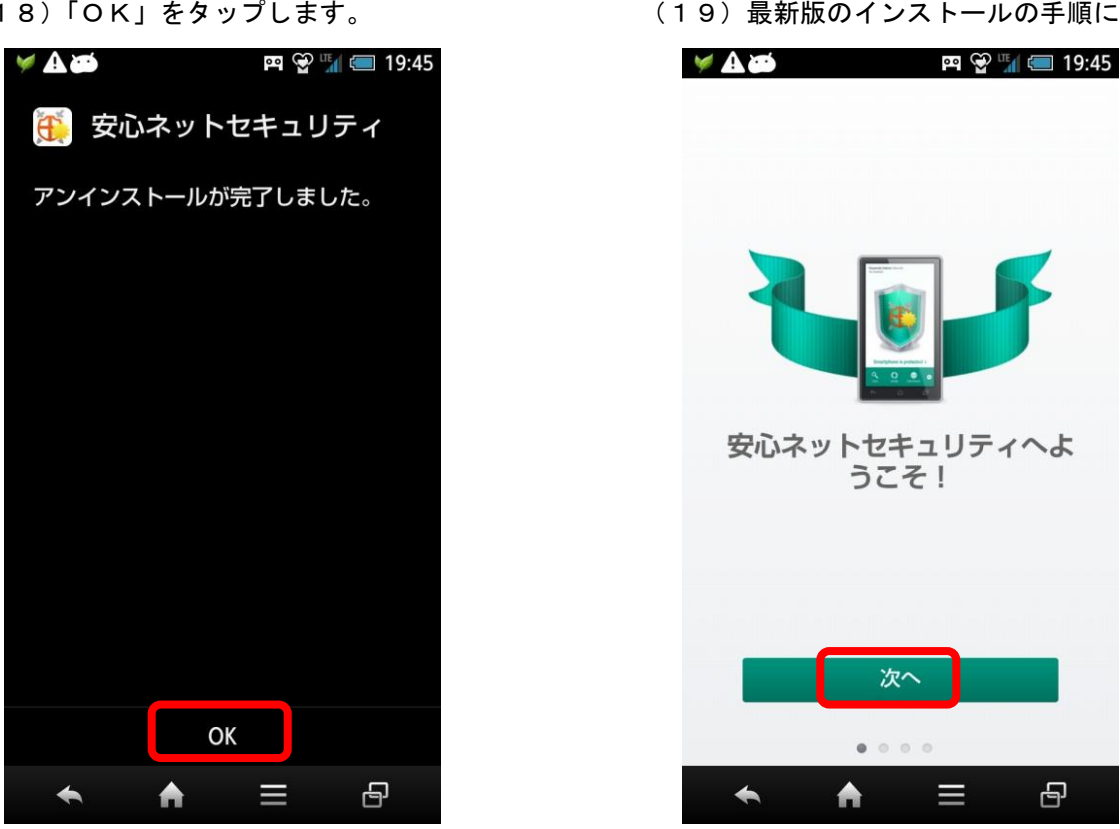

アクティベーションコードをご用意して以後、3-(12)以降のセットアップを進めてください。 マイカスペルスキーアカウントはセットアップ終了後、盗難対策の設定時に必要となります。

(19) 最新版のインストールの手順に戻ります。

9

(17)「OK」をタップします。

🖭 👻 🌇 💷 19:45

無制限の月額制ライセンスがアク ティベートされました

5296f429-3361-4dab-96a9-397f4c c824c3

ОК

2014/11/26

2014/11/26

無制限

🍈 安心ネットセキュ…

このアプリをアンインストール

🤘 🕰 🏹 🍽

有効期限

作成日:

前

5

通知

音

暗証番号の変更 アンインストール 全般情報 レポート

製品情報

-

有効期限:

ライセンス番号:

前回のアップデート

しますか?

キャンセル

♠

# 3. スマートフォンからのバージョンアップ方法

- (1) 端末画面上部のステータスバーをドラッグして、KDDIInstaller\_1\_\*\_\*\_ja\_release\*\*\*\*.apk(\*は一桁以上の英数字)ダウンロードが完了を確認したら
- (2) ファイル名をタップします。

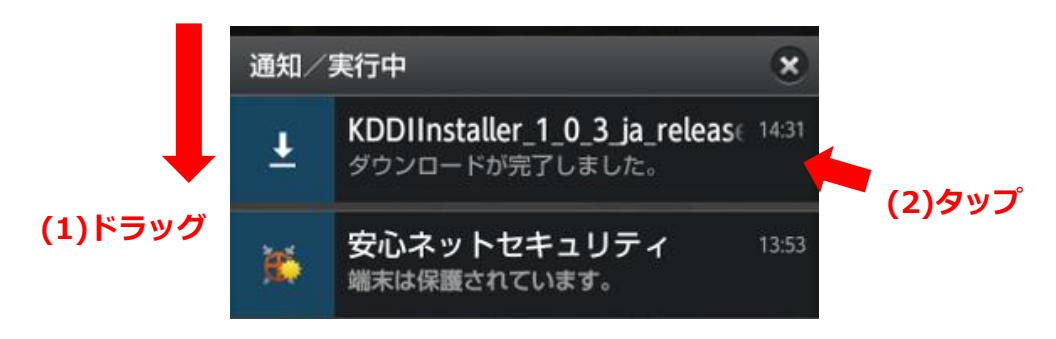

- (3) 「インストールはブロックされました」という表示されましたら (4) へ アプリのインストールを確認する画面が表示されましあtら(8) へ
- (4) [設定]をタップします

| セキュリティ保護のため、お使<br>いの携帯端末はAndroid                      |       |  |  |  |  |
|-------------------------------------------------------|-------|--|--|--|--|
| Market以外から提供されたアプ<br>リケーションのインストールを<br>プロックするよう設定されてい |       |  |  |  |  |
| ます。                                                   |       |  |  |  |  |
| 設定                                                    | キャンセル |  |  |  |  |

- (5) [提供元不明のアプリ]をタップしてチェックを入れます。
- (6) 注意メッセージが表示されます。[OK] をタップします。
- (7) ダウンロードしたプログラムをもう一度開きます。標準ブラウザーでダウンロードした場合、ブラウザー を起動してアンドロイド端末のメニューキーを押してから [その他] \* ➡ [ダウンロード履歴] の順にタ ップし、ダウンロードしたファイル一覧に表示されている KDDIInstaller\_1\_\*\_\*\_ja\_release\*\*\*\*. apk を タップします(機種によりタップ不要な場合がございます)。

(8)上書きインストールを開始するため、
「OK」をタップします。
この画面は Android OS のバージョン
により異なる場合があります。

| 🖌 🦉 💭                | 🎮 👻 🎢 🖅 17:19     |
|----------------------|-------------------|
| 🔂 安心ネット              | セキュリティ            |
|                      |                   |
|                      |                   |
| アプリを更新し              | ,ますか?             |
| このアプリをイン<br>別のアプリが上書 | ストールすると<br>きされます。 |
| 過去のユーザーデ·<br>存されます。  | ータはすべて保           |
| キャンセル                | ОК                |
|                      |                   |
|                      |                   |
|                      |                   |
|                      |                   |
| 4                    |                   |

(10) インストールが完了しましたら 、「開く」を選択します。

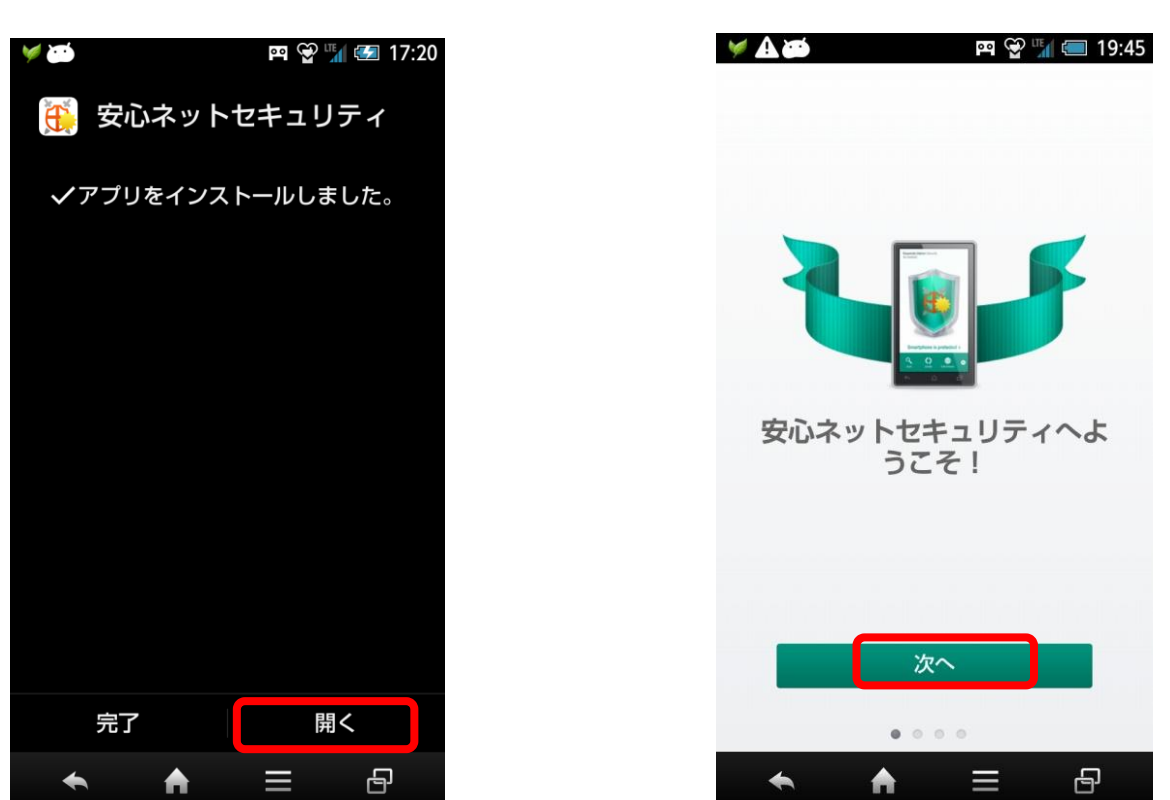

(9)「インストール」をタップします

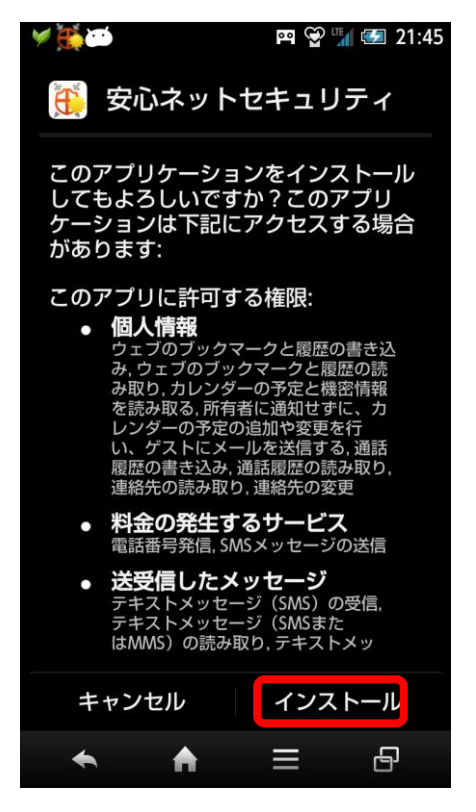

(11)「次へ」をタップします

(12)使用許諾契約書をご覧頂きましたら、 「同意して続行」を選択します。

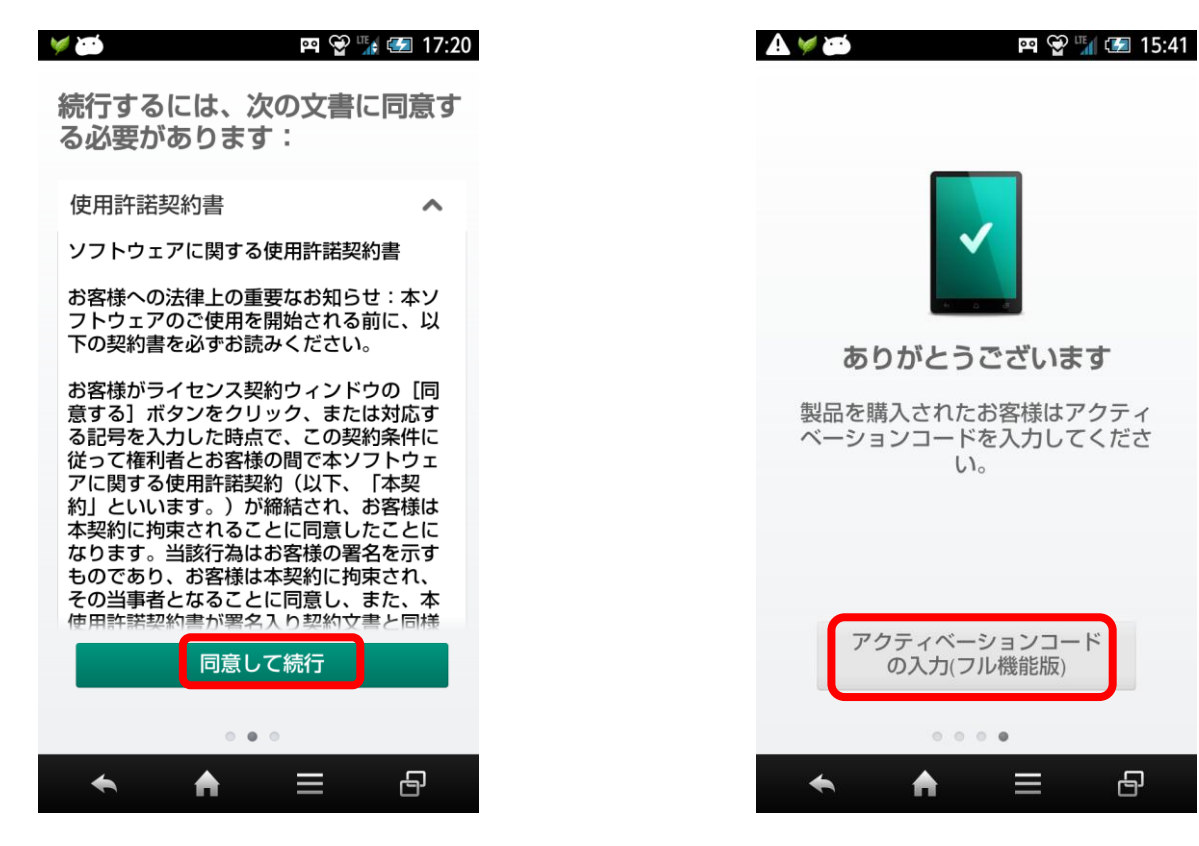

(14)既にお手持ちのアクティベーションコード を入力して「続行」をタップします。

| 🇙 🛦 🤘 🗃 🛤 🛱 🐨 15:42                                                     |  |
|-------------------------------------------------------------------------|--|
| 安心ネットセキュリティ のフル機能版<br>を使用するには、アクティベーション<br>コードが必要です。                    |  |
| アクティベーションコードを入<br>力する<br><sup>ライセンスを購入するとアクティベーション</sup><br>コードが提供されます。 |  |
| 8                                                                       |  |
| 続行                                                                      |  |
|                                                                         |  |

(15) アクティベーションが成功しますとお知らせ が表示されますので「OK」をタップします。

(13)「アクティベーションコードの入力

(フル機能版)をタップします。

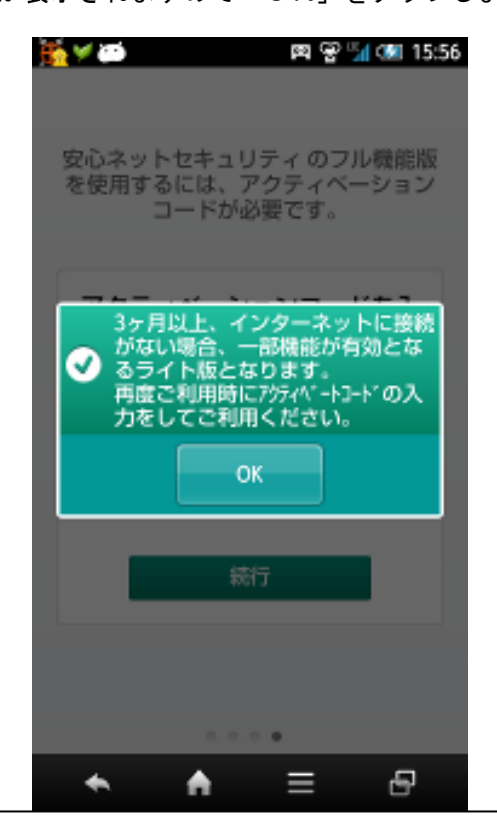

© KDDI

(16)スキャンを実行し、定義データベースのアップデートが終了しましたら、以降特別な操作は不要です。通常通りご利用いただけます。

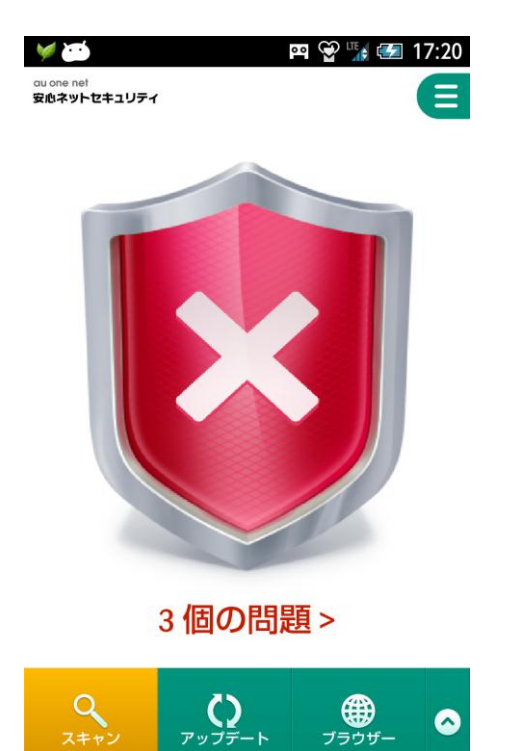

4

♠

 $\equiv$ 

8